【Internet Explorer の場合】

1. Internet Explorer の [ツール] メニューの [インターネット オプション] をクリックします。

| ש- | ·ル(T) ヘルプ(H)                                                                                        |                                |
|----|----------------------------------------------------------------------------------------------------|--------------------------------|
|    | 間覧の履歴の削除(D)<br>InPrivate ブラウズ(I)<br>追跡防止(K)<br>ActiveX フィルター(X)<br>接続の問題を診断(C)<br>最終閲覧セッションを再度開く(S) | Ctrl+Shift+Del<br>Ctrl+Shift+P |
|    | ダウンロードの表示(N)<br>ポップアップ ブロック(P)<br>SmartScreen フィルター機能(T)<br>アドオンの管理(A)                              | Ctrl+J                         |
|    | 互换表示(V)<br>互换表示設定(B)                                                                                |                                |
|    | このフィードの購読(F)<br>フィード探索(E)<br>Windows Update(U)                                                      | Þ                              |
|    | F12 開発者ツール(L)                                                                                       |                                |
|    | OneNote リンク ノート(K)<br>OneNote に送る(N)                                                                |                                |
|    | インターネット オプション(0)                                                                                    |                                |

- 2. [インターネット オプション] ダイアログ ボックスの [詳細設定] タブをクリックします。
- 3. [セキュリティ] カテゴリで、[SSL 3.0 を使用する] チェック ボックスをオフにし、[TLS 1.0 を使用する]、 [TLS 1.1 の使用]、および [TLS 1.2 の使用] チェック ボックスをオンにします (使用可能な場合)。
- 4. [適用]をクリック後、[OK] をクリックします。

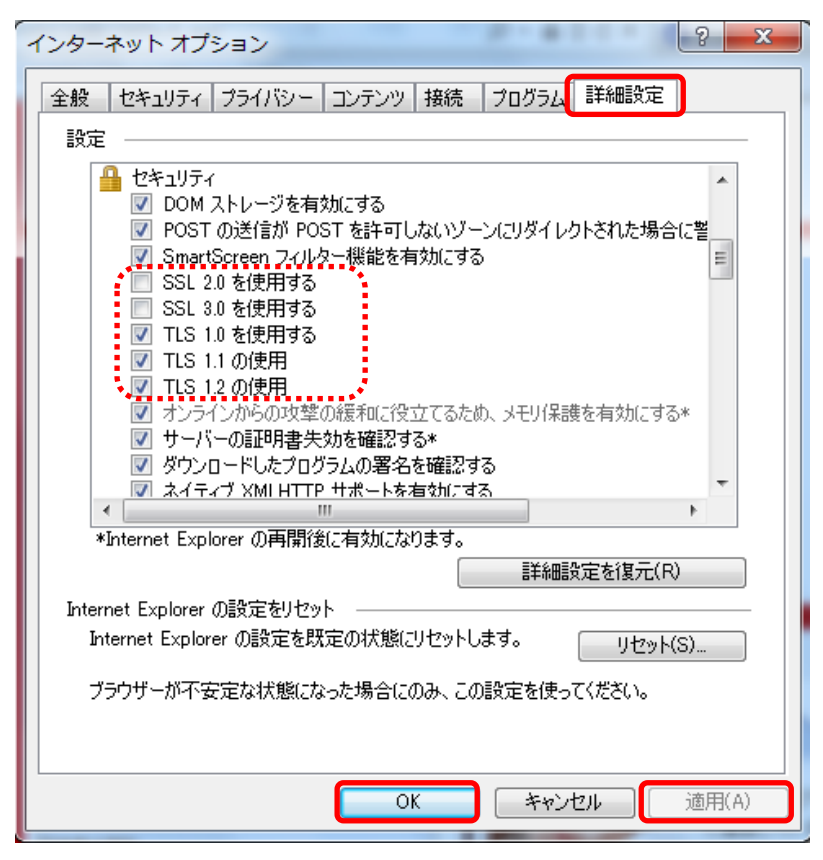

5. 終了し、Internet Explorer を再起動します。

【Google Chrome の場合】

1. タスクバー または スタートメニュー の Google Chrome アイコン を右クリックします。

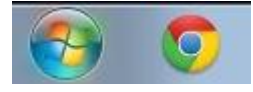

2. [Google Chrome] を右クリックし、 [プロパティ] をクリックします。

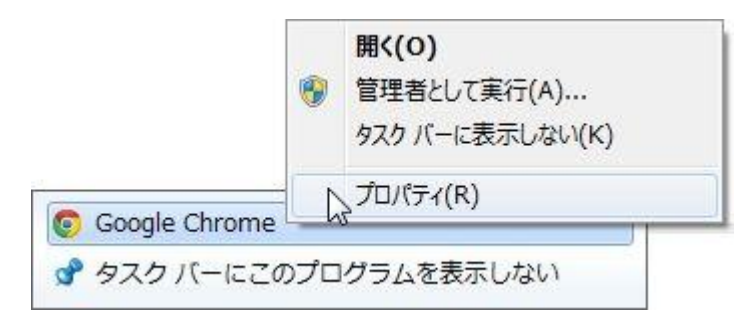

3. [ショートカット]タブのリンク先:の末尾に [-ssl-version-min=tls1]を追加します。
 (-ssl-version-min=tls1の前は半角スペース。 環境によっては --ssl-version-min=tls1)

| セキュリティ            | 副業組                                                              | <u></u>  | 以前のバージョン |  |
|-------------------|------------------------------------------------------------------|----------|----------|--|
| 全般                | ショートカット                                                          | 互換性      | ハッシュ値    |  |
| so Go             | ogle Chrome                                                      |          |          |  |
| 種类頁:              | アプリケーション                                                         |          |          |  |
| 場所:               | Application                                                      |          |          |  |
| ノンク先(T):          | <pre>&gt;rome#Application#chrome.exe -ssl-version-min=tls1</pre> |          |          |  |
| 作業フォルダー(S):       | ¥AppData¥Local¥Google¥Chrome¥Application                         |          |          |  |
| ショートカット<br>キー(K): | なし                                                               |          |          |  |
| 実行時の<br>大きさ(R):   | 通常のウィンドウ・                                                        |          |          |  |
| コメント(0):          | インターネットにアクセス                                                     |          |          |  |
| ファイルの場所?          | を開く(F) アイコン                                                      | /の変更(C)] | 詳細設定(D)  |  |
|                   |                                                                  |          |          |  |
|                   |                                                                  |          |          |  |
|                   |                                                                  |          |          |  |
|                   |                                                                  |          |          |  |
|                   |                                                                  |          |          |  |

4. SSL 2.0 / SSL 3.0 は無効になり、TLS 1.0 / TLS 1.1 / TLS 1.2 は有効となります。
5. [OK] をクリックして完了です。

## 【Firefox の場合】

最新のバージョンへアップデートして下さい。